# Har du brug for hjælp?

Du kan få yderligere oplysninger ved at besøge www.diabetes.ascensia.com

Dit apparat er forindstillet og låst, så det viser resultater i mmol/L. Hvis dine resultater er i mg/dL skal du kontakte kundeservice.

> Importeres og distribueres af: Ascensia Diabetes Care Denmark ApS Amager Strandvej 390, 1. sal DK-2770 Kastrup Kundeservice: +45 42 82 80 00 liabetesdk@ascensia.con

#### Til in vitro diagnostisk brug

Ascensia, Ascensia Diabetes Care-logoet, Contour, Microlet, No Coding Ingen kodning) logoet, Second-Chance, Second-Chance Sampling-logoe Smartcolour og Smartlight er varemærker og/eller registrerede varemærke tilhørende Ascensia Diabetes Care Holdings AG.

Apple og Apple-logoet er varemærker tilhørende Apple Inc., registreret i USA og andre lande. App Store er et servicemærke tilhørende Apple Ind

Bluetooth® mærket og logoer er registrerede varemærker, der ejes af Bluetooth SIG, Inc., og enhver brug af disse mærker fra Ascensia Diabetes Care sker under licens.

Google Play og Google Play-logoet er varemærker tilhørende Google LLC. Alle andre varemærker tilhører de respektive ejere. Intet forhold eller godkendelse skal være påtegnet eller underforstået

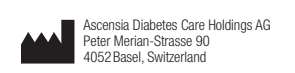

EC REP Ascensia Diabetes Care Italy S.r.I. Via Varesina, 162 20156 Milano, Italy

ASCENSIA Diabetes Care

© 2024 Ascensia Diabetes Care Holdings AG. Alle rettigheder forbeholdes.

# Trenger du hjelp?

Du finner mer informasjon på www.diabetes.ascensia.com

Måleren er forhåndsinnstilt og låst til å vise resultater i mmol/L. Hvis resultatet er i mg/dL, kan du ta kontakt med kundeservice

- Importert og distribuert av: Ascensia Diabetes Care Norway AS Strandveien 50 1366 Lysaker Norae Kundeservice: +47 67 12 28 00 Fax: +47 67 12 28 01
- diabetes.1@ascensia.com

For in vitro diagnostisk bruk.

Ascensia, Ascensia Diabetes Care-logoen, Contour, Microlet, No Codinglogoen (Ingen koding), Second-Chance (Mulighet for etterfylling), Second-Chance (Mulighet for etterfylling av blod)-prøvetakinglog Smartcolour og Smartlight er varemerker og/eller registrerte varemerker for scensia Diabetes Care Holdings AG.

Apple og Apple-logoen er varemerker for Apple Inc., registrert i USA og andre land. App Store er et servicemerke for Apple Inc.

Bluetooth®-ordmerket og -loggene er registrerte varemerker som eies av Bluetooth SIG, Inc., og enhver bruk av slike logoer av Ascensia Diabetes Care er under lisens

Google Play og Google Play-logoen er varemerker tilhørende Google LLC. Alle andre varemerker tilhører deres respektive eiere. Ingen forhold eller bifall skal konkluderes med eller underforstås.

**A**€€

2797

90012605

Rev. 04/24

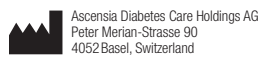

EC REP Ascensia Diabetes Care Italy S.r.l. Via Varesina, 162 20156 Milano, Italy

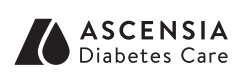

© 2024 Ascensia Diabetes Care Holdings AG. Alle rettigheter forbeholdt.

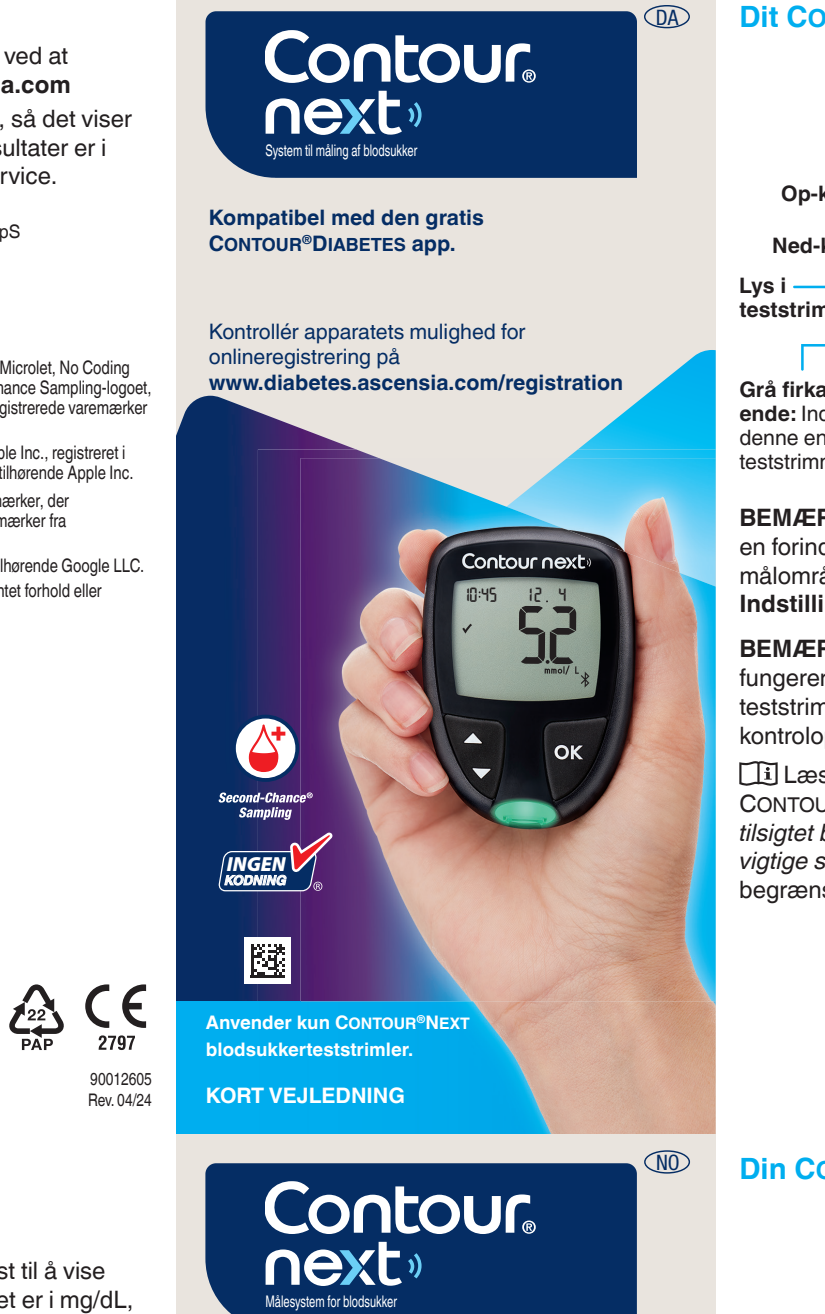

Fungerer med gratis CONTOUR®DIABETES app.

Kontroller om det er mulig å registrere måleren på nettet ved å gå inn på www.diabetes.ascensia.com/registration

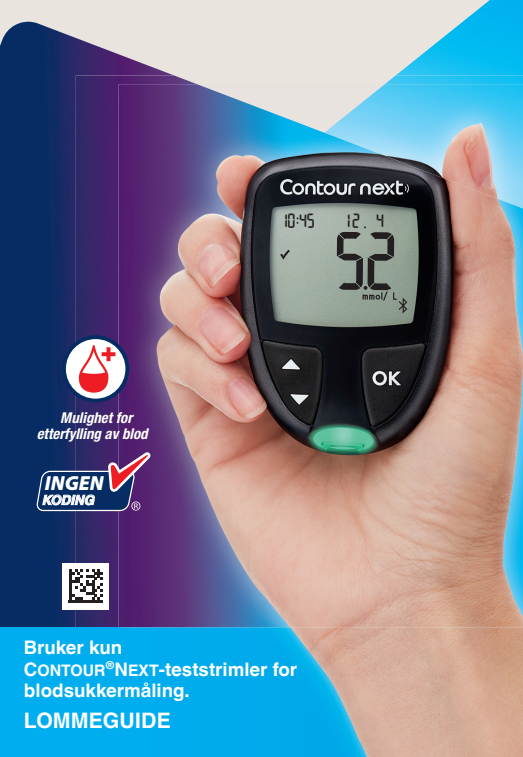

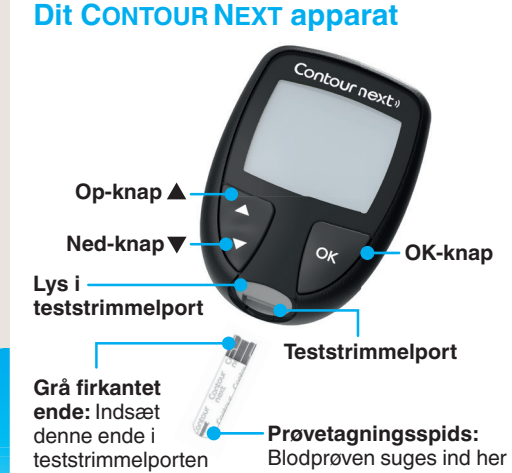

**BEMÆRK:** Dit apparat leveres med en forindstilling for klokkeslæt, dato og målområde. Du kan ændre disse funktioner i Indstillinger.

**BEMÆRK:** Dit CONTOUR NEXT apparat fungerer kun sammen med CONTOUR NEXT teststrimler og CONTOUR NEXT kontrolopløsning.

Læs brugervejledningen til CONTOUR NEXT for at få oplysninger om tilsigtet brug af apparatet og en liste over vigtige sikkerhedsoplysninger, advarsler, begrænsninger og forholdsregler.

# Din CONTOUR NEXT-måler

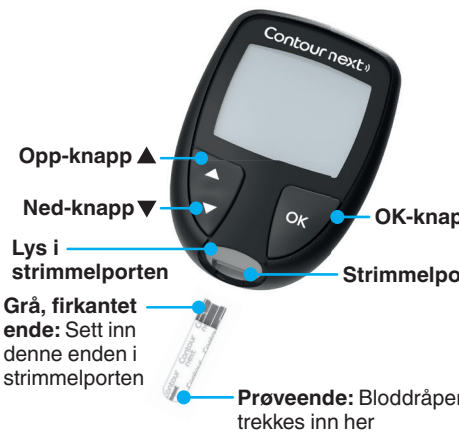

MERK: Måleren leveres med et forhåndsinnstilt tidspunkt, dato og målområde. Du kan endre disse funksjonene i Innstillinger.

kun med CONTOUR NEXT-teststrimler og CONTOUR NEXT-kontrolløsning. Les brukerveiledningen for CONTOUR NEXT for å finne tiltenkt bruk for måleren og en liste over viktig sikkerhetsinformasjon, advarsler, begrensninger og forholdsregler.

# Tænd og sluk for apparatet

- Hold OK-knappen nede i ca. 3 sekunder, indtil apparatet er tændt eller slukket.
- Hvis du sætter en teststrimmel i apparatet, tændes det også
- Tryk på OK to gange, når apparatet er tændt for at tænde det hvide lys i teststrimmelporten

# Start-skærmer

Start-skærmen har 10:45 12.4 2 valgmuligheder: Dagbog og Indstillinger

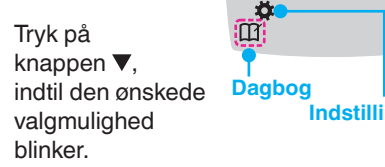

- Tryk på OK-knappen, mens Dagbog blinker, hvis du vil se tidligere målinger og Gennemsnit. Se Dagbog og Vis gennemsnit.
- Vil du ændre dine Indstillinger, skal du trykke på **OK**-knappen, når **Indstillinger** blinker. Se Indstillinger.

#### For at få vist et skema med symboler, se Apparatets skærm på den anden side.

BEMÆRK: Når et symbol blinker, kan du vælge det.

# Slå måleren på og av

- Trykk på og hold inne **OK**-knappen i cirka 3 sekunder til måleren slår seg på eller av.
- Hvis du setter en teststrimmel inn i måleren, vil måleren også slå seg på.
- Trykk på OK to ganger når måleren er av, for å slå på det hvite lyset ved strimmelporten.

# em-skjermbilde

Hiem-skiermbildet 10:45 12.4 har 2 alternativer: Dagbok og Innstillinger

- Trykk på ▼-knappen til alternativet du ønsker blinker.
- Du kan se tidligere målinger og gjennomsnitt ved å trykke på OK-knappen når **Dagbok blinker.** Se *Dagbok* og *Vise* gjennomsnitt
- Endre innstillingene ved å trykke på OK-knappen når Innstillinger blinker. Se Innstillinger

#### Se Displayet på måleren på den andre siden for symboloversikt.

MERK: Når et symbol blinker, kan du velge det.

# Måling fra fingerspidsen

II Se indlægssedlen til fingerprikkeren for detaljeret vejledning i klargøring af fingerprikkeren.

# ADVARSEL

otentiel biologisk risiko

# og efter du foretager må eller teststrimlerne

- anses for at udgøre en biologisk risiko. Sundhedspersonale eller andr gældende institutions procedure
- enkelt person. På grund af risikoen fo infektion må den ikke bruges til flere end én person.

### må dele

- startsæt indeholder små dele, der
- for børn. Mange typer batterier er giftige. Hvis de sluges, skal du straks

## 3

# Måling i fingertupp

**I** Se pakningsvedlegget til stikkepennen for detaljerte instruksjoner om klargjøring av stikkepennen.

# ADVARSEL

# otensiell biologisk smittefare

- og tørk dem godt både før og etter
- pasienter, må følge godkjente
- er beregnet for egenmåling av én av mer enn én person på grunn av

## må deler

- Oppbevares utilgjengelig for barn. Dette settet inneholder små deler so
- Batterier oppbevares utilgjengelige fo barn. Mange typer batterier er giftige. Ved svelging må Giftinformasjonen straks kontaktes.

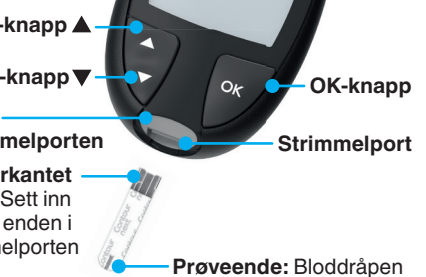

MERK: CONTOUR NEXT-måleren fungerer

nåndterer apparatet, fingerprikkere

Alle systemer til måling af blodsukke

Batterier skal opbevares utilgængelig søge læge eller ringe til GIFTLINJEN

- 1. Klargør fingerprikker. Der henvises til indlægssedlen til fingerprikkeren for detaljeret vejledning.
- **2.** Før den grå, firkantede ende af en ny teststrimmel ind i teststrimmelporten med et fast greb, indtil apparatet bipper.

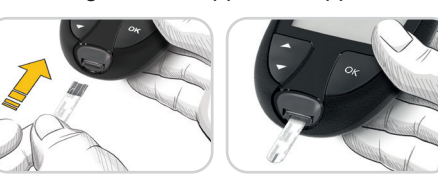

Apparatet tænder og viser skærmen **Tilfør blod**. Apparatet er nu klar til at måle.

- 3. Brug fingerprikkeren til at få en bloddråbe frem fra fingerspidsen.
- 4. Stryg hånden og fingeren i retning mod indstiksstedet, så der dannes en bloddråbe.
- 5. Lad straks spidsen af teststrimlen berøre bloddråben.

4 1. Klargjør stikkepennen. Se

- pakningsvedlegget for stikkepennen for detaljerte instruksjoner.
- 2. Sett den grå, firkantede enden av en ny teststrimmel godt inn i strimmelporten til måleren piper

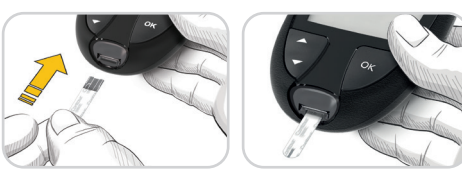

Måleren slår seg På og viser skjermbildet Påfør blod. Måleren er nå klar til å utføre en måling på en bloddråpe.

- **3.** Bruk stikkepennen til å få frem en dråpe med blod på fingertuppen.
- 4. Stryk hånd og finger mot stikkestedet slik at det dannes en bloddråpe.
- 5. Berør straks bloddråpen med enden på teststrimmelen.

# Second-Chance Samplin (Second-Chance fyldning

Bipper apparatet to gange, og skærmen viser en blinkende bloddråbe med et plustegn, er der ikke nok blod på teststrimlen. Undlad at fjerne teststrimlen. Du har 60 sekunder til at tilføre mere blod til den samme

**Aåltidsmarkeringe** 

du måltidsmarkeringer Til.

smartLIGHT-indikator for

Når Måltidsmarkeringer er slået Til, kan du

markere målinger som Fastende 🚫, Før

Måltid 🖤 eller Efter Måltid 🗴 Se Sådan slår

Apparatet viser dit resultat med enheder, tid,

Over målområde 🔶

Inden for målområde 🗸

Under Målområde 🖶

Lyset fra teststrimmelporten viser en farve,

(Mulighet for etterfylling av blod)

00:60

+

der angiver, om din måling er over, i eller

under dit personlige målområde.

Second-Chance samplin

Hvis måleren piper to

viser en blinkende

bloddråpe med et

plusstegn, har ikke

ganger og skjermbildet

teststrimmelen nok blod.

Ikke fiern strimmelen.

Du har 60 sekunder på

deg til å påføre mer blod

på samme teststrimmel.

åltidsmarkeringe

Når Måltidsmarkeringer er slått på, kan

Før måltid 🖤 eller Etter måltid 🎽.

Se Slå på måltidsmarkeringer.

dato og målområdeindikator:

personlige målområde.

du markere målinger som Fastende 🚫,

smartLIGHT-målområdeindikator

Måleren viser resultatet ditt med enheter, tid,

Over målområdet 🔶

Under målområdet 🕂

Teststrimmelporten viser en farge som angir

om målingen er over, innenfor eller under ditt

Innenfor målområdet 🗸

teststrimmel.

målområde

dato og målområde:

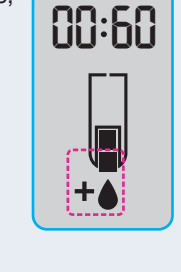

## Dagbog

1. Apparatet tænder, 10:45 12.4 når du holder **OK**-knappen nede i 3 sekunder. Dagbogen 🎬 blinker.

- 2. Hvis du vil se dine registreringer i **Dagbogen**, skal du trykke på OK-knappen for at åbne Dagbogen
- 3. Hvis du vil bladre gennem Dagbogen skal du trykke på knappen ▲ eller ▼. Hvis du vil blade hurtigt gennem registreringerne skal du holde knappen ▲ eller ▼ nede.
- 4. Hvis du vil lukke Dagbogen og vende tilbage til Start-skærmen, kan du til enhver tid trykke på OK-knappen.

# Vis gennemsnit

- 1. For at åbne Dagbog fra Start-skærmen skal du trykke på knappen **OK**, mens Dagbog D blinker.
- 2. Hvis du vil se dine Gennemsnit trykker du på knappen ▲ i det *første* Dagbog-skærmbillede.

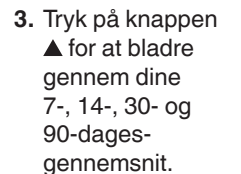

4. Hvis du vil vende tilbage til dine målinger, trykker du på knappen 🔻 på 7 d Avg (7-dagesgennemsnit).

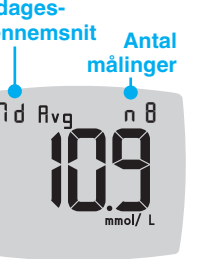

- 5. Hvis du vil afslutte Gennemsnit og vende tilbage til Start-skærmen, skal du trykke på **OK**-knappen.

# Indstillinger

## Du kan ændre indstillingerne for:

- Dato: Ændring af format og dato. • Klokkeslæt: Ændring af format og klokkeslæt.
- Måltidsmarkeringer 🖏 🖤 🎽: Slå Måltidsmarkeringer Til eller Fra
- Bluetooth trådløs teknologi 🕴 Slå Bluetooth trådløs funktion Til eller Fra.
- smartLIGHT-funktion 👾 :: Slå smartLIGHT-funktion Til eller Fra. Se smartLIGHT-indikator for målområde

- 10:45 12.4 ved å trykke på og holde inne OK-knappen i 3 sekunder.
- Dagbok 🎬
- 2. Du kan se Dagbok-oppføringene ved å trykke på **OK**-knappen
- 3. Du kan bla i **Dagbok** ved å trykke på ▲- eller ▼-knappen. Bla raskere gjennom oppføringene ved å trykke på og holde inne ▲- eller ▼-knappen.
- 4. Avslutt **Dagbok** og gå tilbake til Hjem-skjermbildet når som helst ved å trykke på **OK**-knappen.

# Vise gjennomsnitt

- 1. Åpne Dagbok i Hjem-skjermbildet ved å trykke på **OK**-knappen mens Dagbok III blinker.
- 2. Vis gjennomsnitt ved å trykke på ▲-knappen fra det første Dagbok-skjermbildet.

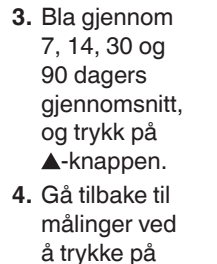

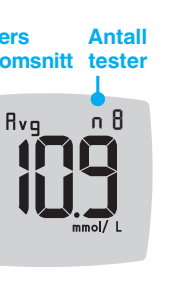

5. Avslutte gjennomsnitt og gå tilbake til Hjem-skjermbildet når som helst ved å trykke på **OK**-knappen.

# Innstillinger

på **7 d Avg** 

# Du kan endre innstillingene for:

- **Dato**: Endre format og dato.
- Klokkeslett: Endre format og klokkeslett.
- Måltidsmarkeringer 🛇 🍎 🎽: Slå måltidsmarkeringer av eller på.
- Trådløs Bluetooth-teknologi ∦: Slå trådløs Bluetooth av eller på.
- smartLIGHT-funksjon \*\*: Slå smartLIGHT-funksjonen av eller på Se smartLIGHT-målområdeindikator.

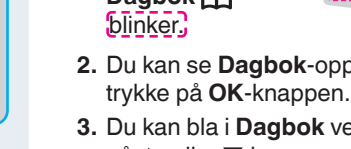

4

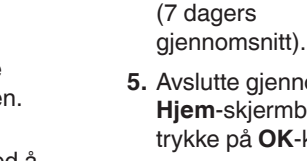

| gjennomsnitt,  |  |
|----------------|--|
| og trykk på    |  |
| ▲-knappen.     |  |
| Gå tilbake til |  |
| målinger ved   |  |
| å trykke på    |  |
| ▼-knappen      |  |

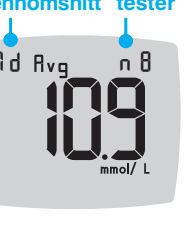

Dagbok 1. Slå på måleren

• Målområder @ : Vise eller ændre Målområder. Lyd 
 »: Slå Lyd Til eller Fra.
• Påmindelse: (•): Slå påmindelsesfunktionen Til eller Fra.

BEMÆRK: Se brugervejledningen, hvis du vil ændre dato og klokkeslæt på apparatet.

#### Sådan ændres apparatets indstillinger

- 1. Du fremhæver symbolet Indstillinger 🌞 på skærmen Start ved at trykke på knappen **▼**.
- 2. Når symbolet
- for Indstillinger
- blinker, trykker du
- på **OK**-knappen
- for at starte
- Indstillinger.

| 10:45 | 12. 4 |
|-------|-------|
|       |       |

#### Indstillinger fortsættes på den anden side 📥

- Målområder 💣: Vis og endre målområder.
- Lyd N: Slå lyd av eller på.
- Påminnelse (): Slå Påminnelsefunksjonen av eller på.

**MERK:** Se brukerveiledning for informasjon om å endre målerens klokkeslett og dato.

#### Endre målerinnstillinger:

- 1. Marker symbolet Innstillinger 🌣 fra Hjem-skjermbildet ved å trykke
- på ▼-knappen.
- 2. Når Innstillingersymbolet blinker,
- trykker du på
- OK-knappen
- for å legge inn
- Innstillinger.

| 10:45 | 12. 4 |
|-------|-------|
|       |       |

Innstillinger fortsetter på neste side 📥

## Indstillinger (fortsat)

Hvis du vil bladre gennem valgmulighederne i Indstillinger som vist på billedet, skal du trykke på knappen 🔺 eller ▼, indtil det

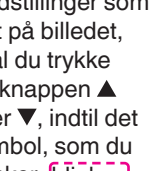

- symbol, som du ønsker, blinker.
- 4. Tryk på OK-knappen for at vælge det blinkende symbol.
- Tryk på knappen ▲ eller ▼ for at redigere en indstilling.

Du kan slå indstillingen Til eller Fra eller ændre værdien.

6. Hvis du vil acceptere ændringen og vende tilbage til Start-skærmen, trykker du på **OK**-knappen.

#### Sådan afslutter du Indstillinger og vender tilbage til Start:

- 1. Tryk på knappen 🔺 eller V. indtil symbolet Indstillinger 🛱 blinker.
- 2. Tryk på OK-knappen.

Hvis du er i en Indstilling, f.eks. Dato, og du har brug for at afslutte, trykker du op knappen OK flere gange, indtil du kommer tilbage til Start-skærmen.

0

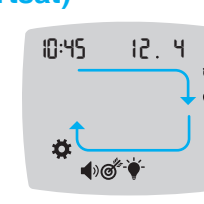

# Indstillet overordnet målområde ADVARSEL

med din diabetesbehandler, før du ler dine **Målområder** i dit appar abetes Care.

Hvis Måltidsmarkeringer er slået Fra, kan du kun indstille 1 Målområde. Hvis du vil indstille Målområder for Før Måltid og Efter Måltid, se CONTOUR NEXT brugervejledningen.

- 1. For at fremhæve symbolet Indstillinger fra Start-skærmen, skal du trykke på knappen **▼**.
- 2. Når symbolet for Indstillinger 🌞 blinker, trykker du på OK-knappen for at åbne Indstillinger
- 3. Hvis du vil bladre til symbolet Målområde @, skal du trykke på knappen ▲ eller ▼. Når symbolet for målområde blinker, trykker du på OK-knappen.
- 4. Hvis du vil indstille det blinkende Overordnet lavt målområde.

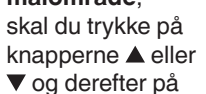

Ö.

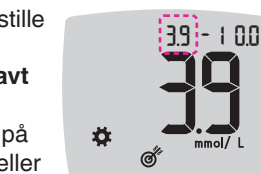

OK-knappen.

målområde, skal du trykke på knapperne 🛛 🙀 ▲ eller ▼ og derefter på OK-knappen. Sådan slår du måltidsmarkeringer Til

5. Hvis du vil indstille

Overordnet højt

det blinkende

1. Du fremhæver symbolet Indstillinger på skærmen **Start** ved at trykke på knappen **V**.

3.9 - 1

1011

đ

- 2. Når symbolet for Indstillinger blinker, trykker du på **OK**-knappen for at åbne Indstillinger.
- **3.** For at bladre til 10:45 12.4 **Måltidsmarkering** symbolerne, trykker du på knappen 🔺 eller **V**. 剩₫⁺∳⁻
- **4.** Når Måltidsmarkering symbolerne blinker, trykker du på OK-knappen.
- 5. Tryk på knappen ▲ eller ▼, indtil Til blinker, og tryk derefter på **OK**-knappen.

11

BEMÆRK: Med Måltidsmarkeringer slået til kan du indstille Før Måltid og Efter Måltid Målområder (se brugervejledningen CONTOUR NEXT). Du kan også indstille en Påmindelse.

# Slå påmindelsesfunktion til

Når Måltidsmarkeringer er slået til, kan du indstille en **Påmindelse** om at måle dit blodsukker, når du har markeret din måling som Før Måltid. Hvis Måltidsmarkeringer er slået Fra, se *Sådan slår du* 

- måltidsmarkeringer Til i denne vejledning.
- 1. Du fremhæver symbolet Indstillinger 🎝 på skærmen **Start** ved at trykke på knappen **▼**.
- 2. Når symbolet for Indstillinger 🏧 blinker, trykker du på **OK**-knappen for at åbne Indstillinger.
- 3. Hvis du vil bladre til symbolet Påmindelse (ⓑ), skal du trykke på knappen ▲ eller ▼.
- 4. Når symbolet for Påmindelse () blinker, trykker du på OK-knappen.
- 5. Tryk på knappen ▲ eller ▼, indtil Til blinker, og tryk derefter på OK-knappen.

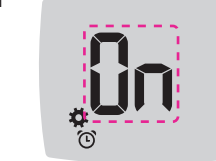

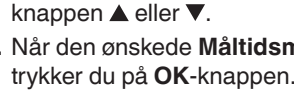

blodsukkermåling

Fastende

🍈 Før Måltid

2. Ikke fiern

teststrimmeler

blinker på

skærmen med

før du har valgt en

Måltidsmarkering.

En Måltidsmarkør

blodsukkerresultatet.

# **Innstillinger (forts.)**

3. Bla gjennom alternativene i Innstillinger, slik som vist på bildet. Trykk på ▲- eller ▼-bildet til symbolet du

endre verdien.

- 10:45 12.4 **€**®®
- ønsker blinker. 4. Trykk på OK-knappen for å velge det blinkende symbolet.
- 5. Trykk på ▲- eller ▼-knappen for å redigere en innstilling. Du kan slå innstillingen Av eller På, eller
- 6. Godta endringen og gå tilbake til **Hjem**-skjermbildet ved å trykke på **OK**-knappen.

### Avslutte Innstillinger og gå tilbake til Hiem:

Ö.

- 1. Trykk på ▲- eller ▼ -knappen til Innstillingersymbolet 😨 blinker.
- 2. Trykk på OK-knappen.

Hvis du f.eks. er i innstillingen Dato og du vil gå ut, trykker du på OK-knappen gjentatte ganger til du er tilbake til Hjem-skjermbildet.

# Angi totalt målområde

ADVARSEL

10

n **Målområder** i måleren din eller i npatibel Ascensia Diabetes Care-

Hvis Måltidsmarkeringer er Av, kan du bare angi ett Målområde. Informasjon om å angi Før måltid- og Etter måltid-målområder, er tilgjengelig i brukerveiledningen for

- 1. Marker symbolet Innstillinger 🍄 fra **Hjem**-skjermbildet ved å trykke på **▼**-knappen.
- 2. Når Innstillinger-symbolet 🛱 blinker, trykker du på **OK**-knappen for å gå til Innstillinger.
- 3. Bla til Målområde-symbolet of ved å trykke på ▲- eller ▼-knappen. Når symbolet blinker, trykker du på OK-knappen.
- 4. Angi blinkende Totalt lavt målområde ved å trykke på **▲**- eller ▼-knappen

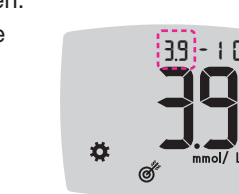

10

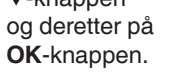

CONTOUR NEXT.

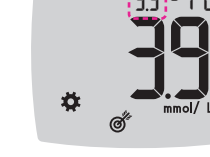

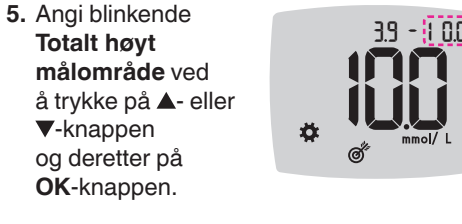

# Slå på måltidsmarkeringe

Totalt høyt

▼-knappen

og deretter på

OK-knappen.

- 1. Marker symbolet Innstillinger 🌞 fra Hjem-skjermbildet ved å trykke på **▼**-knappen.
- 2. Når Innstillinger-symbolet blinker trykker du på **OK**-knappen for å gå til Innstillinger.

Bla til 10:45 12.4 Måltidsmarkeringsymbolene ved å trykke på ▲- eller ▼-knappen. ⋪₫

- 4. Når Måltidsmarkeringsymbolene blinker, trvkker du på
- OK-knappen. 5. Trykk på ▲- eller ▼-knappen til På blinker, og trykk deretter på **OK**-knappen.

11

### MERK: Når Måltidsmarkeringer er slått på, kan du angi Målområder Før måltid og Etter måltid (se brukerveiledningen til CONTOUR NEXT). Du kan også angi en Påminnelse.

# Slå påminnelsesfunksjonen på

Når Måltidsmarkeringer er på, kan du legge inn en Påminnelse om å måle blodsukkeret etter at du har markert en måling som **Før** måltid. Hvis Måltidsmarkeringer er Av, kan du se Slå på måltidsmarkeringer i denne veiledningen.

12

- 1. Marker symbolet Innstillinger 🍑 fra Hjem-skjermbildet ved å trykke på **▼**-knappen.
- 2. Når Innstillinger-symbolet 🛱 blinker, trykker du på **OK**-knappen for å gå til Innstillinger
- 3. Bla til Påminnelse-symbolet 🕑 ved å trykke på ▲- eller ▼-knappen.
- 4. Når Påminnelse-symbolet () blinker, trykker du på OK-knappen

12

5. Trykk på ▲- eller ▼-knappen til På blinker, og trykk deretter på OK-knappen.

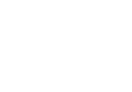

# Velge en markering under en

13

| -            |       |
|--------------|-------|
| Symboler for | målti |
| 🖄 Fastende   | Ĭ     |
| 🍯 Før måltid | ×     |

MERK: Du må utføre en måling av blodsukker før du kan velge en Måltidsmarkering. Du kan ikke velge en markering i Innstillinger.

- 1. Mål blodsukkeret. Se Måling i fingertupp i denne veiledningen
- 2. Ikke fjern teststrimmelen før du har valgt en

Måltidsmarkering. En

Måltidsmarkering blinker i skjermbildet med måleresultatet.

3. Hvis Måltidsmarkering som blinker er den du ønsker, trykker du på **OK**-knappen. Velg en annen Måltidsmarkering ved å trykke på ▲- eller ▼-knappen.

13

#### Vælg en måltidsmarkør under en

Symboler for måltidsmarkeringer 🕺 Efter Måltid 🔰 🗙 Ingen Markeri

**BEMÆRK:** Du skal foretage en blodsukkermåling, inden du kan vælge en Måltidsmarkør. Du kan ikke vælge en Måltidsmarkering i Indstillinger.

1. Mål dit blodsukker. Se afsnittet Måling fra fingerspidsen i denne vejledning.

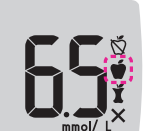

4. Indstil Påmindelse ved at trykke på knappen OK.

3. Hvis den blinkende Måltidsmarkering er den du ønsker, trykker du på **OK**-knappen. Hvis du vil vælge en anden Måltidsmarkering, skal du trykke på

4. Når den ønskede Måltidsmarkør blinker,

Måltidsmarkering i løpet av 3 minutter,

Dagbok uten en Måltidsmarkering

slår måleren seg av. Måleresultatet lagres i

1. Pass på at funksjonen Påminnelse 🛈 er

MERK: Hvis du ikke velger en

Angi en påminnelse

På i Innstillinger

OK-knappen.

narkering ter måltid en marker

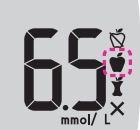

4. Når den Måltidsmarkering du ønsker blinker, trykker du på **OK**-knappen.

BEMÆRK: Hvis du ikke vælger en Måltidsmarkering, inden der er gået 3 minutter, slukkes apparatet. Dit blodsukkerresultat bliver gemt i Dagbogen uden Måltidsmarkering.

#### ndstil en påmindelse

- 1. Kontrollér, at funktionen Påmindelse 🕑 er slået Til i Indstillinger
- 2. Markér en blodsukkermåling som Før Måltid-måling, og tryk derefter på knappen **OK**.
- 3. For at bladre fra 2 timer til 0,5 time

indstillet.

i halv-timesintervaller, trykker du på knappen 🔺 eller ▼.

Skærmbilledet vender tilbage til Før Måltid-målingen. Symbolet Påmindelse 🕑 vises for at bekræfte. at påmindelsen er

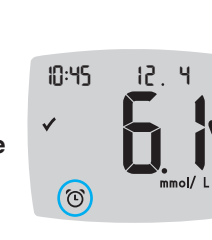

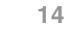

# 2. Marker et måleresultat for blodsukker som

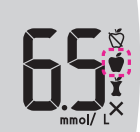

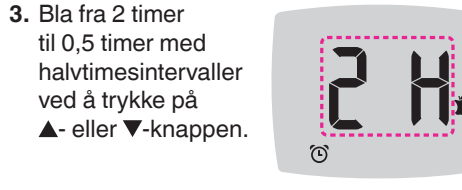

en Før måltid-måling, og trykk deretter på

4. Angi en Påminnelse ved å trykke på OK-knappen.

Skjermbildet går tilbake til **Før** måltid-målingen. Påminnelsesymbolet 🛈 vises for å bekrefte at påminnelsen er angitt.

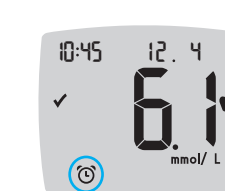

### Lave resultater

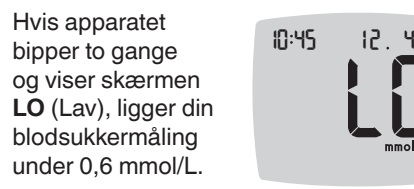

Følg straks medicinsk råd. Kontakt din diabetesbehandler.

# Høje resultater

| Hvis apparatet<br>bipper én gang og<br>viser skærmen <b>HI</b><br>(Høj), ligger din<br>blodsukkermåling<br>over 33,3 mmol/L. | 10:45 |
|----------------------------------------------------------------------------------------------------|-------|
|                                                                                                    |       |

# 1. Vask og tør hænderne grundigt.

- 2. Test igen med en ny strimmel.
- Hvis resultaterne stadig ligger over 33,3 mmol/L, skal du straks rådføre dig
- med din diabetesbehandler.
- Fjern teststrimlen for at slukke apparatet.

#### ADVARSEL

og lancet som risikoaffald, eller følg di lokale krav for bortskaffelse af farlige

Apparatets skærm

| Symbol       | Hvad betyder det                                                                                                   |
|--------------|----------------------------------------------------------------------------------------------------|
| Ш            | Din dagbog                                                                                                    |
| *            | Apparatets indstillinger                                                                                           |
| -\-          | smartLIGHT-indikator for<br>målområde (gul=Over<br>Målområde; grøn=Inden<br>for Målområde; rød=Under<br>Målområde) |
| Ő            | En indstilling for Målområde<br>eller Målområde                                                                    |
|              | Blodsukkerresultatet er <b>Over</b><br>målområde                                                                   |
| $\checkmark$ | Blodsukkerresultatet er<br>Inden for målområde                                                                     |
| ➡            | Blodsukkerresultatet er<br><b>Under</b> målområde                                                                  |

| Symbol     | Hvad betyder det                                                                                                    |
|------------|----------------------------------------------------------------------------------------------------|
| Ď          | Markøren for <b>Fastende</b><br>anvendes, når du måler<br>dit blodsukker efter faste<br>(ingen mad eller drikke i<br>8 timer, vand eller kaloriefri<br>drikkevarer) undtaget |
| Ŵ          | Markøren <b>Før Måltid</b><br>anvendes, når du måler<br>inden for 1 time før et måltid                                                                                       |
| ľ          | Markøren <b>Efter Måltid</b><br>anvendes, når du måler<br>inden for 2 timer efter den<br>første bid af et måltid                                                             |
| ×          | Ingen måltidsmarkering valgt                                                                                                    |
| $\bigcirc$ | Påmindelsesfunktion                                                                                                    |
| <b>(</b> ) | Lydfunktion                                                                                                    |

Med CONTOUR DIABETES appen kan du overføre resultater fra dit apparat til din kompatible smartphone eller tablet. Se brugervejledningen til apparatet for vejledning og funktioner.

18

16

# 17

## Displayet på måleren

| Symbol       | Hva det betyr                                                                   |   | Symbol     | Hva det betyr                                                                         |
|--------------|---------------------------------------------------------------------------------|---|------------|---------------------------------------------------------------------------------------|
| Ш            | Dagboken din                                                                    | Ŏ |            | Fastende-markeringen<br>brukes ved blodsukkermålir                                    |
| *            | Målerinnstillinger                                                              |   |            | mat eller drikke i 8 timer,<br>bortsett fra vann eller<br>ikke-kaloriholdige drikker) |
| -`\_         | smartLIGHT<br>målområdeindikator<br>(gul = over målområdet;<br>grønn = innenfor |   | Ŭ          | Før måltid-markeringen<br>brukes ved blodsukkermålir<br>innen 1 time før et måltid    |
|              | målområdet; rød = under<br>målområdet)                                          |   | 4          | Etter måltid-markeringen brukes ved blodsukkermålir                                   |
| Ø            | Et målområde eller en<br>målområdeinnstilling                                   |   | I          | innen 2 timer etter første<br>munnfull av et måltid                                   |
|              | Måleresultatet for blodsukker<br>er <b>over</b> målområdet                      |   | ×          | Ingen måltidsmarkering valg                                                           |
| $\checkmark$ | Måleresultatet for blodsukker<br>er <b>innenfor</b> målområdet                  |   | $\bigcirc$ | Påminnelsesfunksjon                                                                   |
| +            | Måleresultatet for blodsukker                                                   |   | <b>(</b> ) | Lydfunksjon                                                                           |

| г. ч     |              | (gul = over målområde<br>grønn = innenfor<br>målområdet; rød = uno<br>målområdet) |
|----------|--------------|-----------------------------------------------------------------------------------|
| mmol/ L  | Ø            | Et målområde eller en<br>målområdeinnstilling                                     |
|          |              | Måleresultatet for blod<br>er <b>over</b> målområdet                              |
|          | $\checkmark$ | Måleresultatet for blod<br>er <b>innenfor</b> målområd                            |
| immelen. | ♥            | Måleresultatet for blod<br>er <b>under</b> målområdet                             |

#### ADVARSEL

- Kast alltid brukte blodsukkerstrimle og lansetter som medisinsk avfall elle som anbefalt av helsepersonell.
- kassering av biologisk smittefarlig avf

16

15

# LAVE resultater

Hvis måleren piper to ganger og viser skjermbildet LO (Lavt), er måleresultatet under 0,6 mmol/L.

Følg medisinsk råd umiddelbart. Kontakt helsepersonell.

- 12 - Y

10:45

# **HØYE resultater**

Hvis måleren piper én gang og viser skjermbildet HI (Høyt), er måleresultatet over 33,3 mmol/L.

- 1. Vask og tørk hendene grundig.
- 2. Mål på nytt med en ny strimmel

Hvis resultatene fremdeles er over 33,3 mmol/L, følg medisinsk råd

Slå av måleren ved å fjerne teststr

- Helsepersonell må følge de kravene ti

15

10:45

umiddelbart.

| Symbol  | Hvad betyder det                                                                                                    |
|---------|----------------------------------------------------------------------------------------------------|
| *       | Viser, at <b>Bluetooth</b><br>trådløs-indstillingen er<br>slået Til; apparatet kan<br>kommunikere med en<br>mobilenhed |
| Ε       | Angiver fejl i apparatet                                                                                               |
| <b></b> | Batterierne er tomme og skal<br>udskiftes                                                                              |
| ld Avg  | 7-, 14-, 30- og<br>90-dages-gennemsnit                                                                                 |
| Π       | Samlet antal<br>blodsukkermålinger, som<br>anvendes til at beregne<br>gennemsnit                                       |
|         | Resultat af måling med kontrolopløsning                                                                                |
| + 🌢     | Tilfør mere blod til den <b>samme</b> teststrimmel                                                                     |

| Symbol   | Hva det betyr                                                                                                |
|----------|----------------------------------------------------------------------------------------------------|
| *        | Indikerer at trådløs<br><b>Bluetooth</b> -innstilling er på:<br>måleren kan kommunisere<br>med en mobilenhet |
| Ε        | Indikerer en feil på måleren                                                                                 |
| <b>.</b> | Batteriene er lave og må<br>skiftes                                                                          |
| ld Avg   | 7, 14, 30 og 90 dagers<br>gjennomsnitt                                                                       |
| П        | Totalt antall måleresultater<br>for blodsukker som brukes til<br>å beregne gjennomsnitt                      |
|          | Testresultat for kontrolløsning                                                                              |
| + 🌢      | Tilfør mer blod på <b>samme</b><br>teststrimmel                                                              |

CONTOUR DIABETES-appen gjør det mulig å overføre resultater fra måleren til den kompatible smarttelefonen eller nettbrettet ditt. Instruksjoner og informasjon om funksjoner finnes i målerens brukerveiledning.